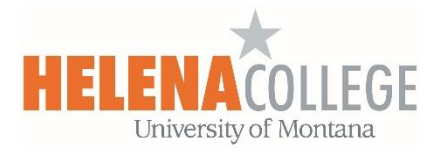

## Sending a Single Email to Entire Class in Moodle

Go to your Moodle course, and then "**Course Dashboard**", then "**Edit blocks**", and "**Add a Block**":

| 📀 Course Dasht                      | board         |                    |
|-------------------------------------|---------------|--------------------|
| Course settings                     |               | (=ii)<br>Gradebook |
| <ul> <li>32 Participants</li> </ul> |               | PLD                |
| Competencies                        | (G)<br>Badges |                    |
|                                     |               |                    |
|                                     | Edit blocks   |                    |
|                                     |               |                    |
| Add a b                             | llock         |                    |
| Add.                                |               | ÷                  |
|                                     |               |                    |
|                                     |               |                    |

Add the "Quickmail" block, then choose "Compose New Email" to your entire class.

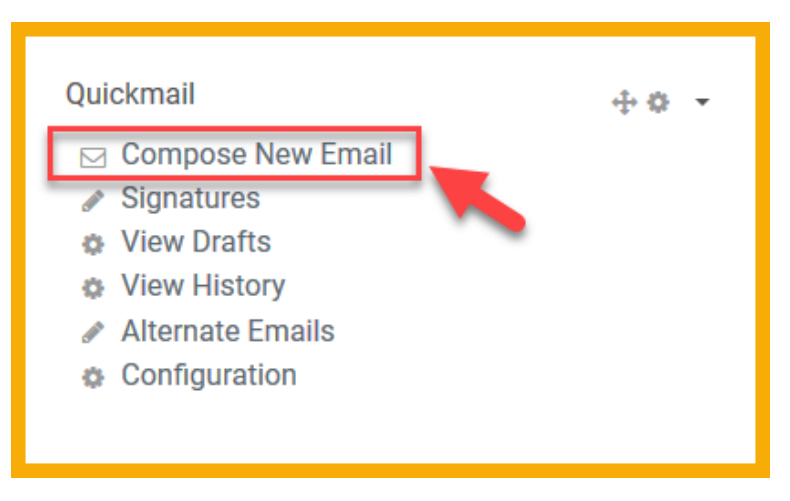